## SPECIFICAȚII TEHNICE

| Numărul procedurii de achiziție ocds-b3wdp1-MD-1711635824614 din 28.03.2024              |
|------------------------------------------------------------------------------------------|
| Obiectul de achiziției: achiziționarea serviciilor de mentenanță a SIA "Examen electric" |

| Denumirea<br>bunurilor/servi<br>ciilor                                     | Denumirea<br>modelului<br>bunului/servici<br>ului | Țara de<br>origine | Produ-<br>cătorul | Specificarea tehnică<br>deplină solicitată de<br>către autoritatea<br>contractantă | Specificarea tehnică<br>deplină propusă de<br>către ofertant | Standarde de<br>referință |
|----------------------------------------------------------------------------|---------------------------------------------------|--------------------|-------------------|------------------------------------------------------------------------------------|--------------------------------------------------------------|---------------------------|
| 1                                                                          | 2                                                 | 3                  | 4                 | 5                                                                                  | 6                                                            | 7                         |
| Bunuri/servicii                                                            |                                                   |                    |                   |                                                                                    |                                                              |                           |
| Servicii de<br>mentenanța<br>corectivă și<br>preventivă a SIA e-<br>Examen | Servicii de<br>mentenanta                         | RM                 |                   | Conform caietului de sarcini,<br>anexa la anunțul de<br>participare                | Conform caietului de<br>sarcini                              | -                         |
| Servicii de<br>mentenanța<br>adaptivă a SIA e-<br>Examen                   | Servicii de<br>programare<br>software             | RM                 | Sonero-<br>com    |                                                                                    | Module si etape sunt<br>descrise mai jos                     | -                         |
| TOTAL                                                                      |                                                   |                    |                   |                                                                                    |                                                              |                           |

## Servicii de mentenanța adaptivă a SIA e-Examen

## Module de modificat sau implementat

| Nº  | Denumire                                                                   | Descriere                                                                                                    |  |
|-----|----------------------------------------------------------------------------|----------------------------------------------------------------------------------------------------|--|
| 1   | Modificari in lista de autorizatii                                         | •                                                                                                    |  |
| 1.1 | Schimbare coloanelor afisate in<br>lista                                   | Ajustare listei conform regulamentului<br>In coloana "Semnatura" se afiseaza data si ora primei vizualizari a autorizatiei de catre EA                                                                                               |  |
| 1.2 | Adaugare filtrelor de lista EA                                             | Se adauga urmatoarele filtre:<br>- grad<br>- nr. hotararii consiliiului<br>- data de expirare                                                                                                    |  |
| 1.3 | Salvare datei si orei primei<br>vizualizari a autorizatiei de catre<br>EA  | La prima descarcare a autorizatie de catre EA, se va salva data si ora de accesare.                                                                                                    |  |
| 1.4 | Adaugare filtrelor de lista (LET)                                          | Se adauga urmatoarele filtre:<br>- codul lucrării<br>- nr. hotararii consiliiului<br>- data de expirare                                                                                                    |  |
| 1.5 | Salvare datei si orei primei<br>vizualizari a autorizatiei de catre<br>LET | La prima descarcare a autorizatie de catre LET, se va salva data si ora de accesare.                                                                                                    |  |
| 2   | Modificari in modelul autorizatiei                                         |                                                                                                    |  |
| 2.1 | Modificare in ciclu de viata a<br>examenului (EA)                          | Se adauga posibilitate de a "valida" examen. La validare examenului este obligatoriu de<br>introdus data si numarul hotaririi consiliului.<br>Pana la validare examenului, nu este posibili de denerat (si de semnat) autorizatiile. |  |
| 2.2 | Actualizare modelului de<br>autorizatie (EA)                               | Implementare noului model de autorizatie (in conformitate cu regulament nou)                                                                                                    |  |
| 2.3 | Modificare valabilitatii<br>autorizatiei (EA)                              | Autorizatia este valabila 5 ani din data hotararii consiliului                                                                                                    |  |
| 2.4 | Modificare in ciclu de viata a                                             | Se adauga posibilitate de a "valida" examen. La validare examenului este obligatoriu de                                                                                                    |  |

|     | examenului (LET)                                        | introdus data si numarul hotaririi consiliului.<br>Pana la validare examenului, nu este posibili de denerat (si de semnat) autorizatiile.                                                                                                    |  |
|-----|---------------------------------------------------------|----------------------------------------------------------------------------------------------------|--|
| 2.5 | Actualizare modelului de<br>autorizatie (LET)           | Implementare noului model de autorizatie (in conformitate cu regulament nou)                                                                                                    |  |
| 2.6 | Modificare valabilitatii<br>autorizatiei (LET)          | Autorizatia este valabila 5 ani din data hotararii consiliului                                                                                                    |  |
| 3   | Modificari in procesul de depune                        | ere cererii de autorizatie (EA, LET)                                                                                                    |  |
| 3.1 | Generare cererii in format PDF<br>(EA)                  | Dupa completare datelor si incarcare documentelor necesare, apare butonul "Genereaza cerere". Cand utilizatorul apasa "Genereaza cerere", sismul va genera document PDF conform regulamentului si utilizatorul automat va fi redirectionat catre mSign pentru a semna cerere cu semnatura electronica/mobila. Daca cerere este deja generata (de exemplu utilizator nu a semnat cerere din careva motive), dar nu semnata, atunci langa butonul "Genereaza cerere". Butonul "Depune cerere" va aparea numai dupa ce cerere este semnata.                                                 |  |
| 3.2 | Semnare cererii (EA)                                    | Integrare cu mSign pentru semnare cererii in format PDF                                                                                                    |  |
| 3.3 | Generare cererii in format PDF<br>(LET)                 | Dupa completare datelor si incarcare documentelor necesare, apare butonul "Genereaza<br>cerere". Cand utilizatorul apasa "Genereaza cerere", sismul va genera document PDF<br>conform regulamentului si utilizatorul automat va fi redirectionat catre mSign pentru a<br>semna cerere cu semnatura electronica/mobila. Daca cerere este deja generata (de exemplu<br>utilizator nu a semnat cerere din careva motive), dar nu semnata, atunci langa butonul<br>"Genereaza cerere" va fi buton "Semneaza cerere". Butonul "Depune cerere" va aparea<br>numai dupa ce cerere este semnata. |  |
| 3.4 | Semnare cererii (LET)                                   | Integrare cu mSign pentru semnare cererii in format PDF. Accesul de a semna cerere se va<br>acorda numai administratorului LET.                                                                                                    |  |
| 4   | Inregistrare automata a cererii de autorizatie          |                                                                                                    |  |
| 4.1 | Generare numerelor de<br>inregistrare a cererilor       | Se vor genera numerele de inregistrare a cererilor in format:<br>- dddLET<br>- dddEA<br>Numerotare se va face separat pentru EA si LET.                                                                                                    |  |
| 4.2 | Inregistrare automata a cererilor<br>de autorizatie EA  | Cerere automat va primi un numar de inregistrare unic.                                                                                                    |  |
| 4.3 | Inregistrare automata a cererilor<br>de autorizatie LET | Cerere automat va primi un numar de inregistrare unic.                                                                                                    |  |

| 4.4  | Inregistrare automata a cererilor<br>de contestare EA    | Cerere automat va primi un numar de inregistrare unic.                                 |
|------|----------------------------------------------------------|----------------------------------------------------------------------------------------|
| 4.5  | Inregistrare automata a cererilor<br>de contestare LET   | Cerere automat va primi un numar de inregistrare unic.                                 |
| 4.6  | Inregistrare automata a cererilor<br>de reperfectare EA  | Cerere automat va primi un numar de inregistrare unic.                                 |
| 4.7  | Inregistrare automata a cererilor<br>de reperfectare LET | Cerere automat va primi un numar de inregistrare unic.                                 |
| 4.8  | Inregistrare automata a cererilor<br>de suspendare EA    | Cerere automat va primi un numar de inregistrare unic.                                 |
| 4.9  | Inregistrare automata a cererilor<br>de suspendare LET   | Cerere automat va primi un numar de inregistrare unic.                                 |
| 4.10 | Inregistrare automata a cererilor<br>de retragere EA     | Cerere automat va primi un numar de inregistrare unic.                                 |
| 4.11 | Inregistrare automata a cererilor<br>de retragere LET    | Cerere automat va primi un numar de inregistrare unic.                                 |
| 5    | Modificare in interfata de<br>sustinere a examenului     | _                                                                                      |
|      | Moficare butonului «Continua»                            | Dupa alegerea unui raspuns, butonul "Continua" va fi redenumit in "Confirma"           |
| 6    | Gestiune localitatilor                                   |                                                                                        |
| 6.1  | Creare structurelor                                      | Creare tabelelor si modelelor pentru Raioane si Localitati                             |
| 6.2  | Import de liste                                          | Importul listelor de raioane si localitati din SQL                                     |
| 7    | Gestiune operatorilor                                    |                                                                                        |
| 7.1  | Creare structurelor                                      | Creare tabelelor si modelelor pentru Operatori                                         |
| 7.2  | Import de liste                                          | Creare/Import listei de operator:<br>- Moldelectrica<br>- Premier Energy<br>- Red Nord |
| 8    | Modulul "Declaratii EA"                                  |                                                                                        |

| 8.1 | Creare structurelor                            | Creare tabelelor si modelelor pentru Declaratii EA                                                                                                    |
|-----|------------------------------------------------|----------------------------------------------------------------------------------------------------|
| 8.2 | Creare formei pentru<br>completare declaratiei | Declaratia poate fi creata/semnata/depusa numai daca EA detine o autorizatie valida.<br>Sunt obligatorii urmatoarele campuri:<br>- nr. declaratiei (se genereaza automat la semnare)<br>- EA – autorul declaratiei<br>- grad – se preia din profilul EA<br>- proprietar<br>- adresa<br>Urmatoarele campuri sunt optionale:<br>- nr. Cadastral<br>Restul campurilor din model de declaratie urmeaza a fi clarificate. |
| 8.3 | Generare declaratiei in format<br>PDF          | Dupa completare informatiei in raport, se va genera document PDF conform modelului.                                                                                                    |
| 8.4 | Semnare declaratiei                            | Integrare cu mSign pentru semnare declaratiei in format PDF                                                                                                    |
| 8.5 | Modificare declaratiei                         | EA poate modifica date din declaratie numai pana la semnare acestei                                                                                                    |
| 8.6 | Anulare declaratiei                            | EA poate anula declaratia depusa                                                                                                    |
| 8.7 | Afisare registrului de Declaratii<br>EA        | Se va crea lista noua, ce afiseaza Declaratii EA cu urmatoarele coloane:<br>- numarul declaratiei<br>- EA (nume si grad)<br>- proprietar<br>- adresa<br>- nr. cadastral<br>- puterea instalatiei<br>Lista va permite cautare dupa:<br>- EA (nume, IDNP)<br>- nr. declaratiei<br>- nr. cadastral<br>- proprietar<br>- raion<br>- localitate                                                                           |
| 8.8 | Drepturi de acces la Registru de<br>Declaratii | Se va crea un rol (drept) nou, care va permite acces pentru vizulizare a Declaratiilor EA                                                                                                    |
| 8.9 | Drepturi de acces pentru                       | Se va crea un rol (drept) nou, care va permite acces pentru evaluare a Declaratiilor EA                                                                                                    |

|      | evaluare rapoartelor EA                                                      |                                                                                                    |
|------|------------------------------------------------------------------------------|----------------------------------------------------------------------------------------------------|
| 8.10 | Distribuire automata a<br>rapoartelor EA spre evaluare                       | Se va crea un proces de fond, care ca distribui rapoarte conform algoritmului din caiet de<br>sarcini. Executia procesului va fi inregistrata in lista operatiunilor de fond in sistem.                                                                                                    |
| 8.11 | Interfata de evaluare<br>rapoartelor EA                                      | Se va adauga bloc care va afisa rapoarte de evaluat pe pagina "Spatiu de lucru"<br>Se va implementa un modul, care va permite vizualizarea continului raportului si mentionare<br>neconformitatilor depistate. La finisare evaluarii se va indica numarul de neconformitati si va<br>fi posibil de adaugat un comentariu/concluzia.                                                                                                    |
| 8.12 | Monitorizare si notificare a<br>numarului de neconformitati<br>la fiecare EA | Se va implementa procesul de fond, care va face calcule conform caitului de sarcini si va<br>trimite notificari folosind mecanismul standard din applicatia. Astfer rezultatul executiei va<br>ramane in istoria applicatiei in procese de fond si notificari.                                                                                                    |
| 9    | Modulul "Rapoarte tehnice LET'                                               |                                                                                                    |
| 9.1  | Creare structurelor                                                          | Creare tabelelor si modelelor pentru Raporte Tehnice LET                                                                                                    |
| 9.2  | Creare formei pentru<br>completare raportului                                | Raportul tehnic poate fi creat/semnat/depus numai dacă LET deține o autorizație validă<br>Sunt obligatorii următoarele câmpuri:<br>- denumirea LET cu date de contact;<br>- nr. autorizației, valabilitate<br>- aprobarea de administrator<br>-nr. Raportului tehnic<br>- proprietar<br>- lucrările efectuate<br>- lucrările care n-au fost acceptate<br>- formația de lucru<br>- nr. autorizației (dispoziției de lucru)<br>- admitent<br>- tipul măsurărilor<br>- mijloace tehnice<br>- caracteristica instalației<br>- nr. foilor anexate<br>- neajunsurile depistate<br>- recomandări<br>- concluzii |
| 9.3  | Generare raportului in format<br>PDF                                         | Dupa completare informatiei in raport, se va genera document PDF conform modelului.                                                                                                    |
| 9.4  | Semnare raportului                                                           | Integrare cu mSign pentru semnare raportului in format PDF                                                                                                    |

| 9.5  | Modificare raportului                                                              | LET poate modifica date din raport numai pana la semnare acestei                                                                                                    |
|------|------------------------------------------------------------------------------------|----------------------------------------------------------------------------------------------------|
| 9.6  | Anulare raportului                                                                 | LET poate anula declaratia depusa                                                                                                    |
| 9.7  | Afisare registrului de Rapoarte<br>tehnice LET                                     | Se va crea lista noua, ce afiseaza Rapoarte tehnice LET cu urmatoarele informatii:<br>- numarul declaratiei<br>- LET<br>- informatii prioritare din raport<br>Lista va permite cautare dupa:<br>- LET (denumire, IDNO)<br>- nr. raportului<br>- data-limită<br>- alte informatii prioritare din raport                              |
| 9.8  | Drepturi de acces la Registru de<br>Rapoarte Tehnice LET                           | Se va crea un rol (drept) nou, care va permite acces pentru vizulizare a Rapoartelor LET                                                                                                    |
| 9.9  | Drepturi de acces pentru<br>evaluare rapoartelor EA                                | Se va crea un rol (drept) nou, care va permite acces pentru evaluare a Declaratiilor EA                                                                                                    |
| 9.10 | Distribuire automata a<br>rapoartelor EA spre evaluare                             | Se va crea un proces de fond, care ca distribui rapoarte conform algoritmului din caiet de<br>sarcini. Executia procesului va fi inregistrata in lista operatiunilor de fond in sistem.                                                                                                    |
| 9.11 | Interfata de evaluare<br>rapoartelor EA                                            | Se va adauga bloc care va afisa rapoarte de evaluat pe pagina "Spatiu de lucru"<br>Se va implementa un modul, care va permite vizualizarea continului raportului si mentionare<br>neconformitatilor depistate. La finisare evaluarii se va indica numarul de neconformitati si va<br>fi posibil de adaugat un comentariu/concluzia. |
| 9.12 | Monitorizare si notificare a<br>numarului de neconformitati<br>la fiecare EA       | Se va implementa procesul de fond, care va face calcule conform caitului de sarcini si va<br>trimite notificari folosind mecanismul standard din applicatia. Astfer rezultatul executiei va<br>ramane in istoria applicatiei in procese de fond si notificari.                                                                      |
| 10   | Modificari in structura LET                                                        |                                                                                                    |
| 10.1 | Rolul de sef adjunct                                                               | Se va modifica structura membrilor de achipa                                                                                                    |
| 10.2 | Posibilitate de acces la contul<br>laboratorului de catre mai multi<br>utilizatori | Administrator, Sef de laborator, Sef adjunct                                                                                                    |
| 10.3 | Sustinere examenului de catre<br>sef adjunct                                       | Posibilitate de a depune cerere pentru sef adjuct<br>Acces la sustinere examenului<br>Procese paralele pentru cereri depuse simultan                                                                                                    |

| 10.4 | Modificare in logica de validitate<br>autorizatiei                                        | Autorizatia ramane valida, daca sef adjuct a sustinut examen                                                                                                    |
|------|-------------------------------------------------------------------------------------------|----------------------------------------------------------------------------------------------------|
| 10.5 | Completare informatiei<br>despre echipament de<br>măsurări                                | Se va adauga un modul nou (similar cu gestiune documentelor) care va permite gestionare<br>echimamentului de măsurări in dosarul clientului.                                                                                                    |
| 10.6 | Monitorizare si notificare<br>despre expirare termenului de<br>valabilitate a metrologiei | Se va implementa procesul de fond, care va face verificari conform caitului de sarcini si va<br>trimite notificari folosind mecanismul standard din applicatia. Astfer rezultatul executiei va<br>ramane in istoria applicatiei in procese de fond si notificari. |

Semnat: 06.04.2024 Numele, Prenumele: Stela Karagodina În calitate de: Administrator Ofertantul: Sonero-com SRL Adresa: str. Anton Pann 4